# **Configure Central Web Authentication (CWA) on Catalyst 9800 WLC and ISE**

# Contents

| Introduction                                   |
|------------------------------------------------|
| Prerequisites                                  |
| Requirements                                   |
| Components Used                                |
| Background Information                         |
| Configure                                      |
| Network Diagram                                |
| AAA Configuration on 9800 WLC                  |
| WLAN Configuration                             |
| Policy Profile Configuration                   |
| Policy Tag Configuration                       |
| Policy Tag Assignment                          |
| Redirect ACL Configuration                     |
| Enable Redirection for HTTP or HTTPS           |
| ISE Configuration                              |
| Add 9800 WLC to ISE                            |
| Create New User on ISE                         |
| Create Authorization Profile                   |
| Configure Authentication Rule                  |
| Configure Authorization Rules                  |
| Flexconnect Local Switching Access Points Only |
| Certificates                                   |
| Verify                                         |
| Troubleshoot                                   |
| Checklist                                      |
| Service Port Support for RADIUS                |
| Collect Debugs                                 |
| Examples                                       |

# Introduction

This document describes how to configure a CWA Wireless LAN on a Catalyst 9800 WLC and ISE.

# Prerequisites

### Requirements

Cisco recommends that you have knowledge of 9800 Wireless LAN Controllers (WLC) configuration.

### **Components Used**

The information in this document is based on these software and hardware versions:

- 9800 WLC Cisco IOS® XE Gibraltar v17.6.x
- Identity Service Engine (ISE) v3.0

The information in this document was created from the devices in a specific lab environment. All of the devices used in this document started with a cleared (default) configuration. If your network is live, ensure that you understand the potential impact of any command.

# **Background Information**

The CWA process is shown here where you can see the CWA process of an Apple device as an example:

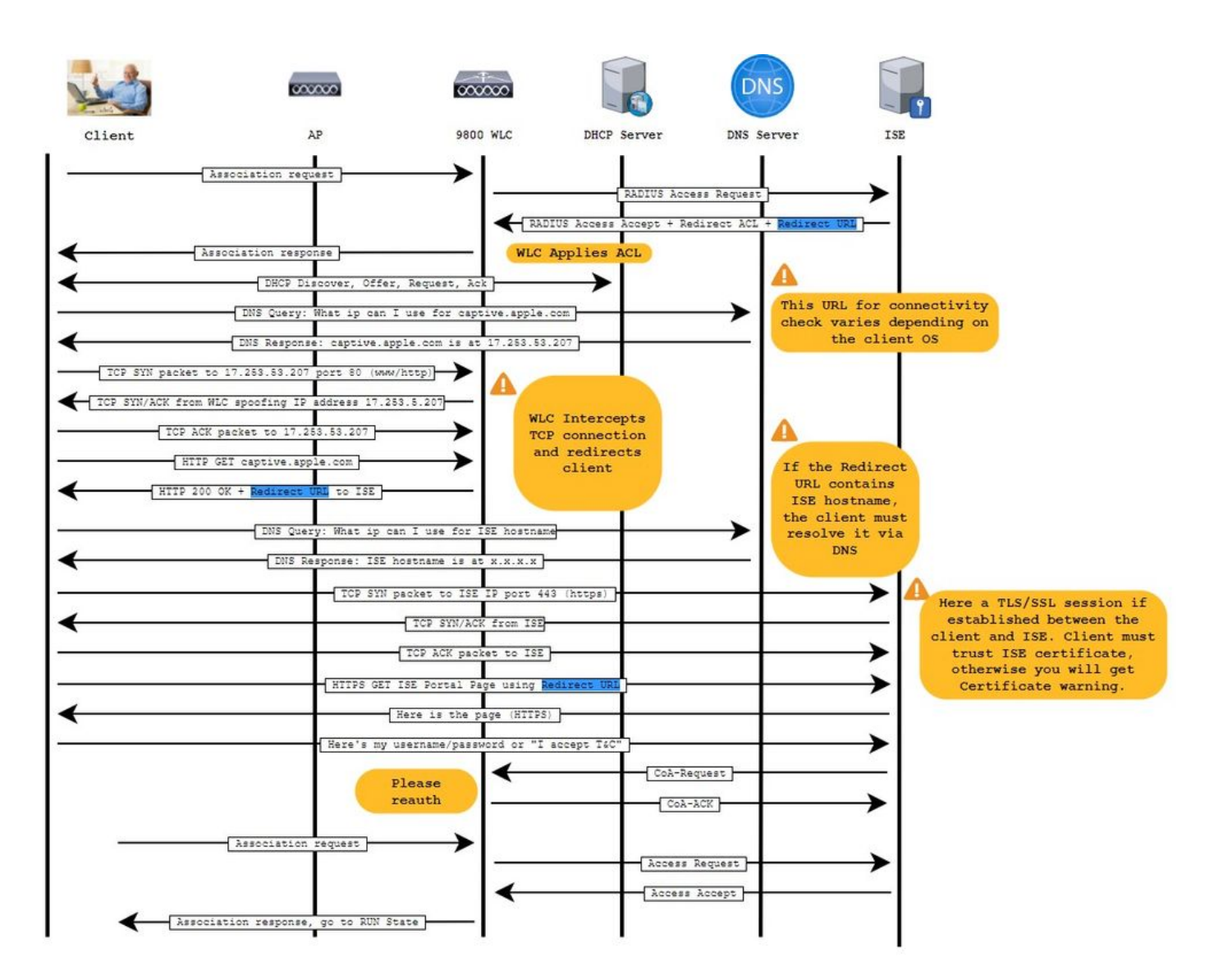

# Configure

**Network Diagram** 

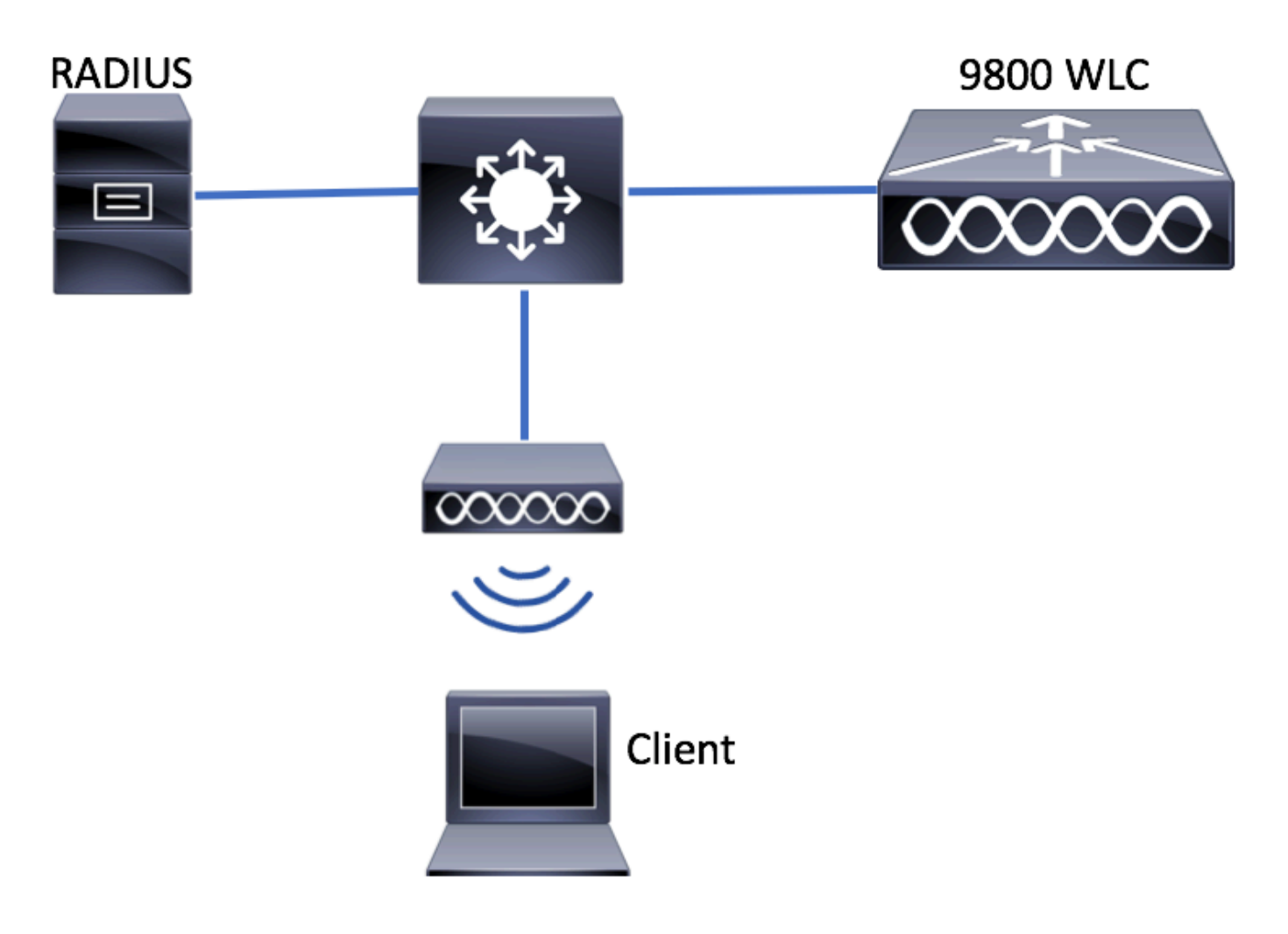

### AAA Configuration on 9800 WLC

Step 1. Add the ISE server to the 9800 WLC configuration.

 $Navigate \ to \ Configuration > Security > AAA > Servers/Groups > RADIUS > Servers > + Add \ and enter \ the \ RADIUS \ server \ information \ as \ shown \ in \ the \ images.$ 

| Q Search Menu Items |   | Configuration -> Security -> AAA              |
|---------------------|---|-----------------------------------------------|
| Dashboard           |   | + AAA Wizard                                  |
| Monitoring          | > | Servers / Groups AAA Method List AAA Advanced |
| Configuration       | > | + Add × Delete                                |
| O Administration    | > | RADIUS     Servers     Server Groups          |
| C Licensing         |   | Name   Address                                |
| X Troubleshooting   |   | Id Id ▼ Items per page                        |

Ensure Support for CoA is enabled if you plan to use Central Web Authentication (or any kind of security that requires CoA) in the future.

| Create AAA Radius Server |                |                        |              | ×      |
|--------------------------|----------------|------------------------|--------------|--------|
| Name*                    | ISE-server     | Support for CoA (i)    | ENABLED      |        |
| Server Address*          | 10.000.001.001 | CoA Server Key Type    | Clear Text 🔻 |        |
| PAC Key                  | 0              | CoA Server Key (i)     |              |        |
| Кеу Туре                 | Clear Text 🔻   | Confirm CoA Server Key |              |        |
| Key* (i)                 |                | Automate Tester        | 0            |        |
| Confirm Key*             |                |                        |              |        |
| Auth Port                | 1812           |                        |              |        |
| Acct Port                | 1813           |                        |              |        |
| Server Timeout (seconds) | 1-1000         |                        |              |        |
| Retry Count              | 0-100          |                        |              |        |
|                          |                |                        |              |        |
| Cancel                   |                |                        | Apply to D   | Device |

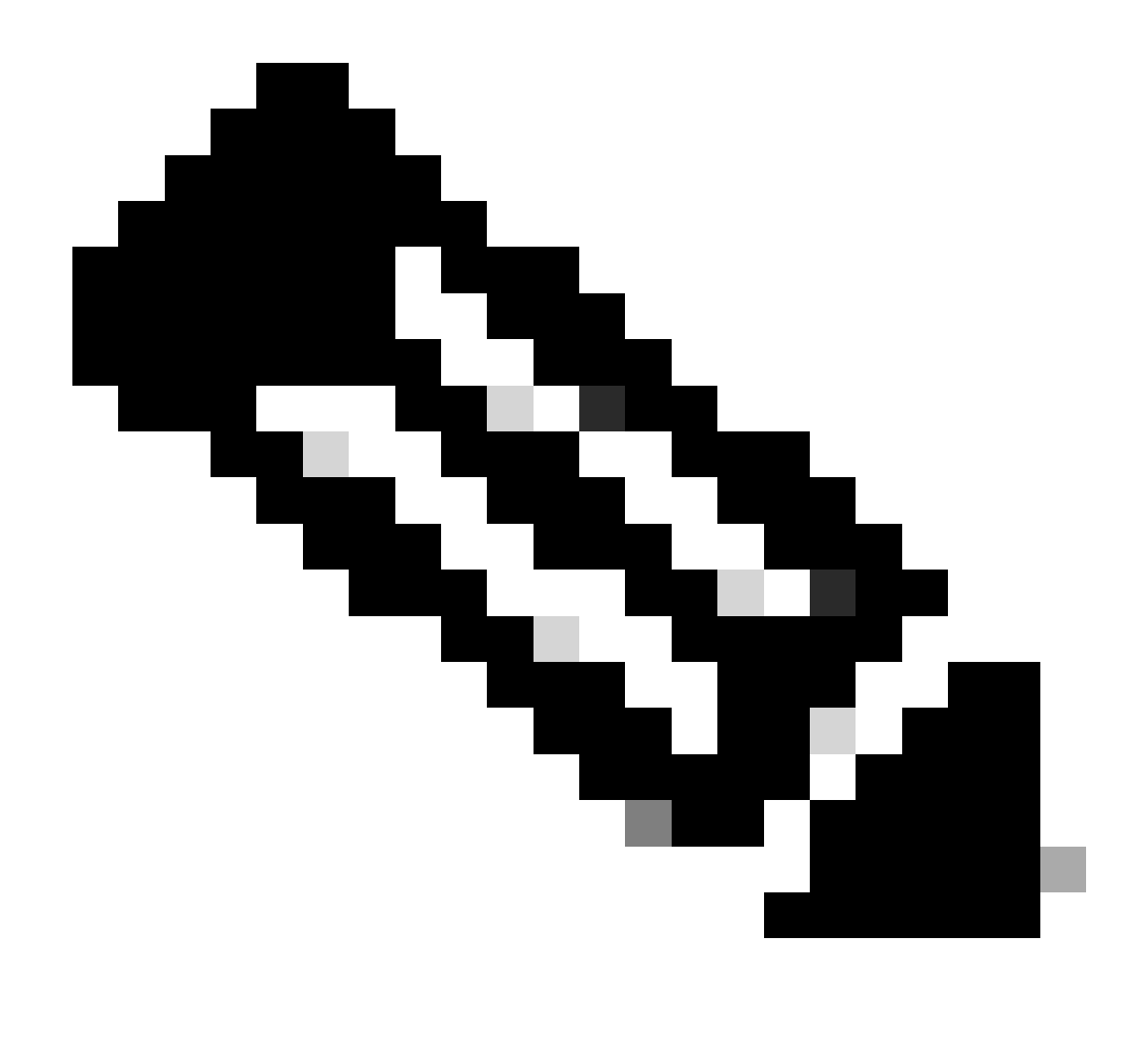

**Note**: On version 17.4.X and later, ensure to also configure the CoA server key when you configure the RADIUS server. Use the same key as the shared secret (they are the same by default on ISE). The purpose is to optionally configure a different key for CoA than the shared secret if that is what your RADIUS server configured. In Cisco IOS XE 17.3, the web UI simply used the same shared secret as CoA key.

Step 2. Create an authorization method list.

 $Navigate \ to \ Configuration > Security > AAA > AAA \ Method \ List > Authorization > + \ Add \ as \ shown \ in \ the \ image.$ 

| Q Search Menu Items | Authentication Authoriza | tion and Accounting              |
|---------------------|--------------------------|----------------------------------|
| Dashboard           | + AAA Wizard             |                                  |
| Monitoring >        | AAA Method List          | Servers / Groups AAA Advanced    |
| 🔨 Configuration >   | General                  | Add W Delete                     |
| () Administration > | Authentication           |                                  |
| X Troubleshooting   | Authorization            | Name v Type v Group Type v Group |
|                     | Accounting               | default network local N/A        |
|                     |                          |                                  |

## Quick Setup: AAA Authorization

| Method List Name*       | CWAauthz    |                    |  |
|-------------------------|-------------|--------------------|--|
| Type*                   | network     | v                  |  |
| Group Type              | group       | v                  |  |
| Fallback to local       |             |                    |  |
| Authenticated           |             |                    |  |
| Available Server Groups | Assi        | gned Server Groups |  |
| ldap<br>tacacs+         | ><br><<br>» | radius             |  |

Step 3. (Optional) Create an accounting method list as shown in the image.

| Dashboard                  |          | + AAA Wizard           |                  |
|----------------------------|----------|------------------------|------------------|
|                            | >        | AAA Method List        | Servers / Groups |
| 💫 Configuration            | >        | General                |                  |
|                            | >        | Authentication         | + Add × Delet    |
| Compleshooting             |          | Authorization          | Name             |
|                            |          | Accounting             |                  |
|                            |          | 1 COOLINING            |                  |
|                            |          |                        |                  |
| Quick Setup: AAA Accountin | ng       |                        | ×                |
| Method List Name*          | CWAad    | oct                    |                  |
| Type*                      | identity | T                      |                  |
| Available Server Groups    |          | Assigned Server Groups |                  |
| ldap<br>tacacs+            |          | > radius               | ~                |
|                            | 0        | <                      |                  |
|                            |          | *                      |                  |
|                            |          |                        |                  |
| Cancel                     |          |                        | Apply to Device  |

Note: CWA does not work if you decide to load-balance (from the Cisco IOS XE CLI configuration) your radius servers due to Cisco bug ID <u>CSCvh03827</u>. The usage of external load balancers is fine. However, make sure your load balancer works on a per-client basis by using the calling-station-id RADIUS attribute. Relying on UDP source port is not a supported mechanism for balancing RADIUS requests from the 9800.

Step 4. (Optional) You can define the AAA policy to send the SSID name as a Called-station-id attribute, which can be useful if you want to leverage this condition on ISE later in the process.

Navigate to Configuration > Security > Wireless AAA Policy and either edit the default AAA policy or create a new one.

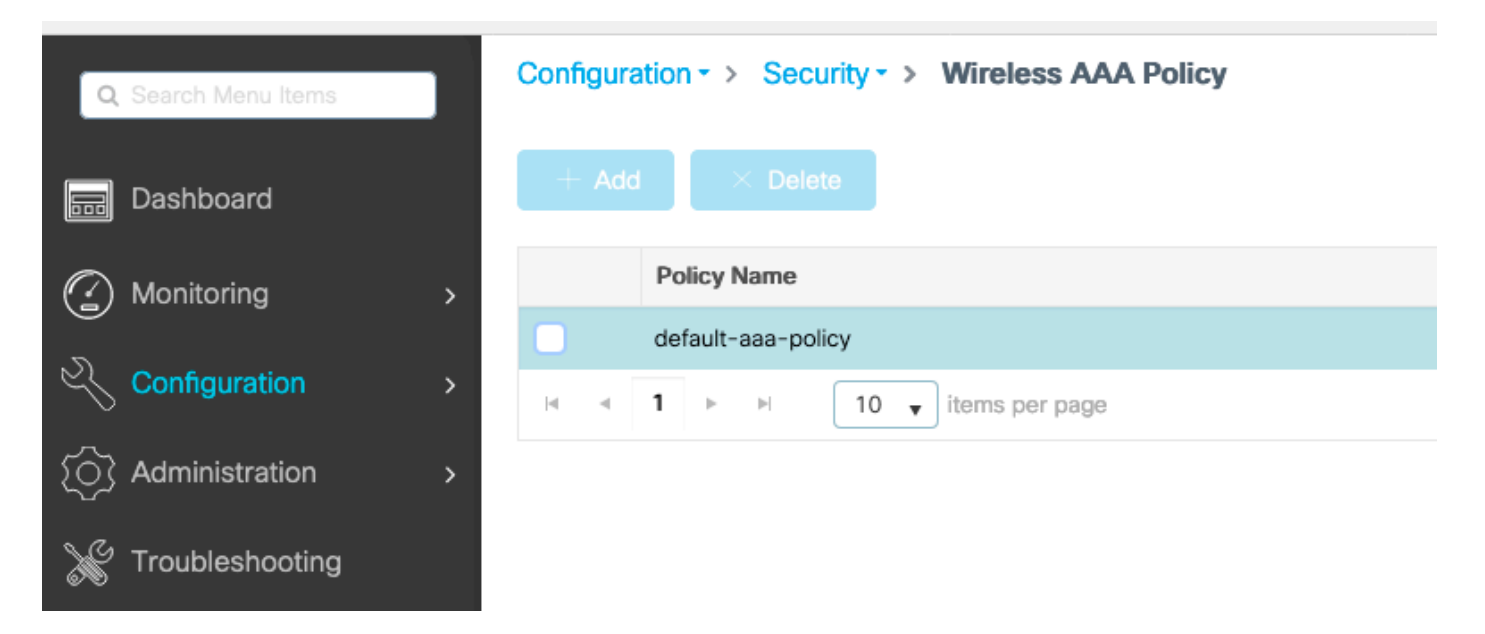

You can choose SSID as Option 1. Be mindful that even when you choose SSID only, the called station id does still append the AP MAC address to the SSID name.

# Edit Wireless AAA Policy

| Policy Name* | default-aaa-policy |
|--------------|--------------------|
| Option 1     | SSID               |
| Option 2     | Not Configured 🔹   |
| Option 3     | Not Configured     |

### **WLAN Configuration**

Step 1. Create the WLAN.

 $Navigate \ to \ \ Configuration > Tags \ \& \ Profiles > WLANs > + \ Add \ \ and \ configure \ the \ network \ as \ needed.$ 

| Q Search Menu Items |       |          |             |              |  |
|---------------------|-------|----------|-------------|--------------|--|
| Dashboard           | + Add | × Delete | Enable WLAN | Disable WLAN |  |

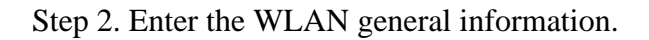

| Add WLAN         |          |                              | × |
|------------------|----------|------------------------------|---|
| General Security | Advanced |                              |   |
| Profile Name*    | cwa-ssid | Radio Policy (i)             |   |
| SSID*            | cwa-ssid | Show slot configuration      |   |
| WLAN ID*         | 4        | 5 GHz ENABLED                |   |
| Status           |          |                              |   |
| Broadcast SSID   | ENABLED  | 802.11b/g Policy 802.11b/g v |   |

Step 3. Navigate to the Security tab and choose the needed security method. In this case, only 'MAC Filtering' and the AAA authorization list (that you created in Step 2. in the AAA Configuration section) are needed.

| Add WLAN                  |              |                       | ×          |
|---------------------------|--------------|-----------------------|------------|
| General Security Advanced |              |                       |            |
| Layer2 Layer3 AAA         |              |                       |            |
| Layer 2 Security Mode     | None 🔻       | Lobby Admin Access    | D          |
|                           |              | Fast Transition       | Disabled 🔍 |
| MAC Filtering             |              | Over the DS           |            |
| OWE Transition Mode       | 0            | Reassociation Timeout | 20         |
| Authorization List*       | CWAauthz 🔻 i |                       |            |

CLI:

#config t
(config)#wlan cwa-ssid 4 cwa-ssid
(config-wlan)#mac-filtering CWAauthz
(config-wlan)#no security ft adaptive
(config-wlan)#no security wpa
(config-wlan)#no security wpa wpa2
(config-wlan)#no security wpa wpa2 ciphers aes

(config-wlan)#no security wpa akm dot1x
(config-wlan)#no shutdown

### **Policy Profile Configuration**

Inside a Policy Profile, you can decide to assign the clients to which VLAN, among other settings (like Access Controls List (ACLs), Quality of Service (QoS), Mobility Anchor, Timers, and so on).

You can either use your default policy profile or you can create a new one.

GUI:

Step 1. Create a new Policy Profile.

Navigate to Configuration > Tags & Profiles > Policy and either configure your default-policy-profile or create a new one.

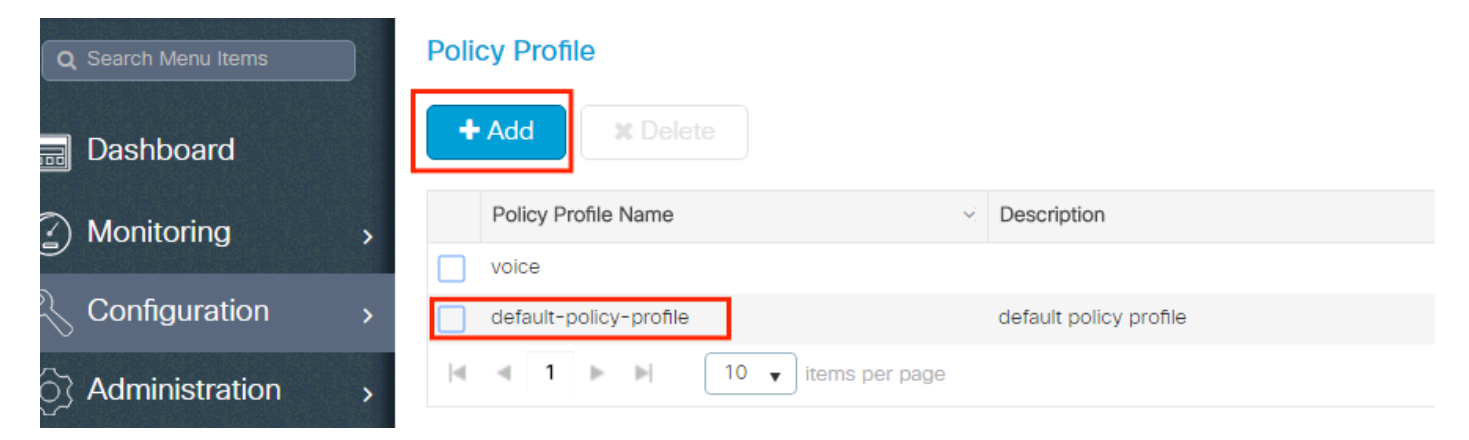

Ensure the profile is enabled.

| Ed | it Policy Profile           |                                     |              |               |                           |                |                   | ×  |
|----|-----------------------------|-------------------------------------|--------------|---------------|---------------------------|----------------|-------------------|----|
|    | Disabling a Policy or con   | figuring it in 'Enabled' state, wil | ll result in | loss of conne | ctivity for clients assoc | ciated with th | nis Policy profil | e. |
| Ge | eneral Access Policies      | QOS and AVC Mobil                   | lity         | Advanced      |                           |                |                   |    |
|    | Name*                       | default-policy-profile              |              | WLAN S        | Switching Policy          |                |                   |    |
|    | Description                 | default policy profile              |              | Central       | Switching                 | ENABL          | .ED               |    |
|    | Status                      |                                     |              | Central       | Authentication            | ENABL          | ED                |    |
|    | Passive Client              | DISABLED                            |              | Central I     | DHCP                      | ENABL          | ED                |    |
|    | Encrypted Traffic Analytics | DISABLED                            |              | Flex NA       | T/PAT                     |                | ISABLED           |    |
|    | CTS Policy                  |                                     |              |               |                           |                |                   |    |
|    | Inline Tagging              | 0                                   |              |               |                           |                |                   |    |
|    | SGACL Enforcement           | D                                   |              |               |                           |                |                   |    |
|    | Default SGT                 | 2-65519                             |              |               |                           |                |                   |    |

Step 2. Choose the VLAN.

Navigate to the Access Policies tab and choose the VLAN name from the drop-down or manually type the VLAN-ID. Do not configure an ACL in the policy profile.

| dit Policy Profile                       |                                                                |                        |                                 |
|------------------------------------------|----------------------------------------------------------------|------------------------|---------------------------------|
| Disabling a Policy or con                | figuring it in 'Enabled' state, will result in loss of connect | ctivity for clients as | ssociated with this Policy prof |
| General Access Policies                  | QOS and AVC Mobility Advanced                                  |                        |                                 |
| RADIUS Profiling                         | O                                                              | WLAN ACL               |                                 |
| HTTP TLV Caching                         | D                                                              | IPv4 ACL               | Search or Select 🗸              |
| DHCP TLV Caching                         | O                                                              | IPv6 ACL               | Search or Select                |
| WLAN Local Profiling                     |                                                                | URL Filters            |                                 |
| Global State of Device<br>Classification | Disabled (i)                                                   | Pre Auth               | Search or Select                |
| Local Subscriber Policy Name             | Search or Select 🗸                                             | Post Auth              | Search or Select                |
| VLAN                                     |                                                                |                        |                                 |
| VLAN/VLAN Group                          | VLAN1416 VLAN1416                                              |                        |                                 |
| Multicast VLAN                           | Enter Multicast VLAN                                           |                        |                                 |

Step 3. Configure the policy profile to accept ISE overrides (allow AAA override) and Change of Authorization (CoA) (NAC State). You can optionally specify an accounting method too.

### Edit Policy Profile

| <b>A</b> ( | Disabling a Policy or con | figuring it in 'Enabled' sta | ate, will result in lo | ss of connectivity for cli             | ents associated with this Policy profile. |
|------------|---------------------------|------------------------------|------------------------|----------------------------------------|-------------------------------------------|
| General    | Access Policies           | QOS and AVC                  | Mobility               | dvanced                                |                                           |
| WLAN T     | imeout                    |                              |                        | Fabric Profile                         | Search or Select                          |
| Session T  | ïmeout (sec)              | 1800                         |                        | Link-Local<br>Bridging                 | D                                         |
| Idle Time  | out (sec)                 | 300                          |                        | mDNS Service<br>Policy                 | default-mdns-ser                          |
| Idle Thres | shold (bytes)             | 0                            |                        | Hotspot Server                         | Search or Select                          |
| Client Exc | clusion Timeout (sec)     | 60                           |                        | User Defined (Priv                     | vate) Network                             |
| Guest LA   | N Session Timeout         | 0                            |                        | Status                                 | 0                                         |
| DHCP       |                           |                              |                        | Drop Unicast                           | O                                         |
| IPv4 DHC   | P Required                |                              |                        | DNS Layer Securi                       | ity                                       |
| DHCP Se    | rver IP Address           |                              |                        | DNS Layer<br>Security<br>Parameter Map | Not Configured  Clear                     |
| AAA Poli   | icy                       |                              |                        | Flex DHCP Option<br>for DNS            |                                           |
| Allow AAA  | A Override                |                              |                        | Flex DNS Traffic<br>Redirect           | IGNORE                                    |
| NAC State  | 9                         |                              |                        | WLAN Flex Policy                       | ,                                         |
| NAC Type   | )                         | RADIUS                       | •                      | VLAN Central Switc                     | hing 🔲                                    |
| Policy Nar | me                        | default-aaa-policy ×         | •                      | Split MAC ACL                          | Search or Select 🔹                        |
| Accountin  | ng List                   | CWAacct                      | · i ×                  | Air Time Fairness                      | Policies                                  |
| WGB Par    | rameters                  |                              |                        | 2.4 GHz Policy                         | Search or Select 👻                        |
| Broadcast  | t Tagging                 | 0                            |                        | 5 GHz Policy                           | Search or Select 🗸                        |
| WGB VLA    | N                         | 0                            |                        | EoGRE Tunnel Pro                       | ofiles                                    |
| Policy Pr  | roxy Settings             |                              |                        | Tunnel Profile                         | Search or Select                          |
| ARP Prox   | v                         | DISABLED                     |                        |                                        |                                           |

IPv6 Proxy

None

•

```
# config
# wireless profile policy <policy-profile-name>
# aaa-override
# nac
# vlan <vlan-id_or_vlan-name>
# accounting-list <acct-list>
# no shutdown
```

### **Policy Tag Configuration**

Inside the Policy Tag is where you link your SSID with your Policy Profile. You can either create a new Policy Tag or use the default-policy tag.

**Note**: The default-policy tag automatically maps any SSID with a WLAN ID between 1 to 16 to the default-policy profile. It can not be modified or deleted. If you have a WLAN with ID 17 or later the default-policy tag can not be used.

GUI:

Navigate to Configuration > Tags & Profiles > Tags > Policy and add a new one if needed as shown in the image.

| С | onfigu            | uration • >                                       | Tags & I                 | Profiles • > | Tags |  |  |  |  |  |  |   |                                   |
|---|-------------------|---------------------------------------------------|--------------------------|--------------|------|--|--|--|--|--|--|---|-----------------------------------|
| P | Policy Site RF AP |                                                   |                          |              |      |  |  |  |  |  |  |   |                                   |
| [ | +                 | Add                                               |                          |              |      |  |  |  |  |  |  |   |                                   |
|   |                   |                                                   |                          |              |      |  |  |  |  |  |  |   |                                   |
|   |                   | Policy Tag Na                                     | ame                      |              |      |  |  |  |  |  |  | Ŧ | Description                       |
|   |                   | Policy Tag Na<br>default-policy                   | ame<br>y-tag             |              |      |  |  |  |  |  |  | T | Description<br>default policy-tag |
|   |                   | Policy Tag Na<br>default-policy<br>local-site-pol | ame<br>y-tag<br>licy-tag |              |      |  |  |  |  |  |  | T | Description<br>default policy-tag |

Link your WLAN Profile to the desired Policy Profile.

| Add Policy Tag |                     |                        | ×                |
|----------------|---------------------|------------------------|------------------|
| Name*          | cwa-policy-tag      |                        |                  |
| Description    | Enter Description   |                        |                  |
| V WLAN-POLIC   | Y Maps: 1           |                        |                  |
| + Add X Dela   | ete                 |                        |                  |
| WLAN Profile   | Ŧ                   | Policy Profile         | T                |
| C cwa-ssid     |                     | default-policy-profile |                  |
|                | 10 🔻 items per page |                        | 1 - 1 of 1 items |
| RLAN-POLICY    | Maps: 0             |                        |                  |
| Cancel         |                     |                        | Apply to Device  |
|                |                     |                        |                  |

CLI:

```
# config t
# wireless tag policy <policy-tag-name>
# wlan <profile-name> policy <policy-profile-name>
```

### **Policy Tag Assignment**

Assign the Policy Tag to the needed APs.

GUI:

In order to assign the tag to one AP, navigate to Configuration > Wireless > Access Points > AP Name > General Tags, make the needed assignment, and then click Update & Apply to Device.

| High Availability          | Inventory                                                                     | ICap                        | Advanced                                                                                                    | Support Bundle                                                                                                    |
|----------------------------|-------------------------------------------------------------------------------|-----------------------------|----------------------------------------------------------------------------------------------------|----------------------------------------------------------------------------------------------------|
|                            | т                                                                             | ags                         |                                                                                                    |                                                                                                    |
|                            |                                                                               | A Changing association v    | g Tags will cause<br>vith the Controlle                                                                                                    | the AP to momentarily lose<br>r. Writing Tag Config to AP is                                                                                                    |
| Location* default location |                                                                               |                             | not allowed while                                                                                                    | e changing Tags.                                                                                                    |
| 100000-0000                | Г                                                                             |                             |                                                                                                    |                                                                                                    |
| 100.0071010                | Ρ                                                                             | olicy                       |                                                                                                    | cwa-policy-tag 🔻                                                                                                    |
| ENABLED                    | S                                                                             | ite                         |                                                                                                    | default-site-tag 🔻                                                                                                    |
| Local                      | ▼ R                                                                           | F                           |                                                                                                    | default-rf-tag 🔻                                                                                                    |
| Reaistered                 | v                                                                             | Vrite Tag Cor               | nfig to AP                                                                                                    | <b>(i)</b>                                                                                                    |
|                            | High Availability High Availability default location ENABLED Local Registered | High Availability Inventory | High Availability Inventory ICap   Tags   Image: State of the state of the state of | High Availability Inventory ICap Advanced   Tags   Image: Image: Ima |

**Note:** Be aware that after you change the policy tag on an AP, it loses its association with the 9800 WLC and joins back within about 1 minute.

In order to assign the same Policy Tag to several APs, navigate to Configuration > Wireless > Wireless Setup > Advanced > Start Now.

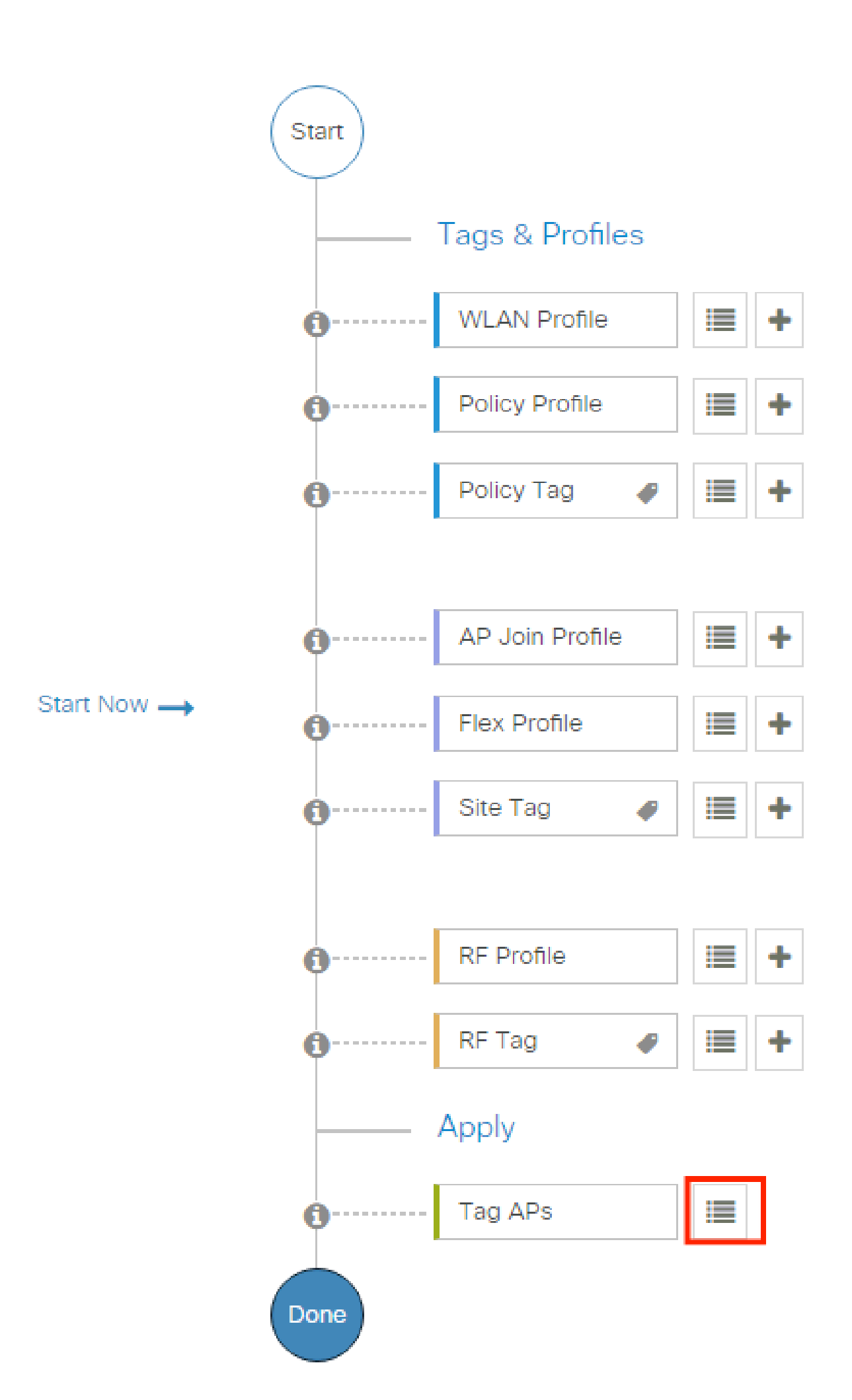

| Configuration > Wireless Setup > Advance | d Show M                            | le How 📀                 |                 |             |       |          |            |                               |                      |               |
|------------------------------------------|-------------------------------------|--------------------------|-----------------|-------------|-------|----------|------------|-------------------------------|----------------------|---------------|
| (Start) «                                | + Tag APs                           |                          |                 |             |       |          |            |                               |                      |               |
|                                          | Number of APs: 2<br>Selected Number | of APs: 2                |                 |             |       |          |            |                               |                      |               |
| ——— Tags & Profiles                      |                                     |                          |                 | Sorial      |       | Admin 🔻  |            | Policy V                      | Sito V               | DE            |
| 🚯 WLAN Profile 🗮 +                       | Name T                              | Model                    | AP MAC <b>Y</b> | Number      | Mode  | Status   | Status     | Tag                           | Tag                  | Tag           |
| Policy Profile  +                        |                                     | AIR-<br>AP1815I-<br>E-K9 | 100 July 100    | 10400304400 | Flex  | Disabled | Registered | local-<br>site-<br>policy-tag | flex-<br>site-tag    | defa<br>rf-ta |
| Policy Tag     P                         |                                     | AIR-<br>AP1815I-<br>E-K9 | -               | -           | Local | Enabled  | Registered | default-<br>policy-tag        | default-<br>site-tag | defa<br>rf-ta |
|                                          | ∺ ≪ 1                               | ▶ E                      | 10 👻 items per  | page        |       |          |            | 1 - 2 c                       | f 2 items            | Ċ             |
| AP Join Profile     H                    |                                     |                          |                 |             |       |          | _          |                               |                      |               |

Choose the whished Tag and click Save & Apply to Device as shown in the image.

| -  | Tag APs                             |                                                               | ×    |
|----|-------------------------------------|---------------------------------------------------------------|------|
|    | Tags                                |                                                               |      |
|    | Policy                              | cwa-policy-tag                                                |      |
|    | Site                                | Search or Select                                              |      |
|    | RF                                  | Search or Select                                              |      |
|    | Changing AP Tag<br>connected client | g(s) will cause associated AP(s) to rejoin and disrupt<br>(s) |      |
|    | <b>D</b> Cancel                     | Apply to Dev                                                  | vice |
| CL | [:                                  |                                                               |      |

| Redirect A | ACL | Configu | iration |
|------------|-----|---------|---------|
|------------|-----|---------|---------|

Step 1. Navigate to Configuration > Security > ACL > + Add in order to create a new ACL.

Choose a name for the ACL, and make it IPv4 Extended type and add every rule as a sequence as shown in the image.

| dd ACL Setup           |                                  |                                          |                                                                | :         |
|------------------------|----------------------------------|------------------------------------------|----------------------------------------------------------------|-----------|
| ACL Name*              | REDIRECT                         | ACL Type                                 | IPv4 Extended                                                  |           |
| Rules                  |                                  |                                          |                                                                |           |
| Sequence*              | 1                                | Action                                   | deny 🔻                                                         |           |
| Source Type            | any 🔹                            |                                          |                                                                |           |
| Destination Type       | Host                             | Host Name*                               | <ise-ip> (1) This field is mand</ise-ip>                       | latory    |
| Protocol               | ip 🔻                             |                                          |                                                                |           |
| Log                    |                                  | DSCP                                     | None                                                           |           |
| + Add X Delete         |                                  |                                          |                                                                |           |
| Sequence V<br>Action V | Source v Source v<br>IP Wildcard | Destination v Destination<br>IP Wildcard | ✓ Protocol ✓ Port       Source ✓ Destination ✓ Port       Doct | P v Log v |
|                        |                                  |                                          |                                                                |           |

You need to deny traffic to your ISE PSNs nodes as well as deny DNS and permit all the rest. This redirect ACL is not a security ACL but a punt ACL that defines what traffic goes to the CPU (on permits) for further treatment (like redirection) and what traffic stays on the data plane (on deny) and avoids redirection.

The ACL must look like this (replace 10.48.39.28 with your ISE IP address in this example):

|   | Sequence ~ | Action ~ | Source v<br>IP | Source ~<br>Wildcard | Destination ~<br>IP | Destination ~<br>Wildcard | Protocol ~ | Source v<br>Port | Destination ~<br>Port | DSCP ~   | Log ~    |
|---|------------|----------|----------------|----------------------|---------------------|---------------------------|------------|------------------|-----------------------|----------|----------|
|   | 10         | deny     | any            |                      | 10.48.39.28         |                           | ip         |                  |                       | None     | Disabled |
|   | 20         | deny     | 10.48.39.28    |                      | any                 |                           | ip         |                  |                       | None     | Disabled |
|   | 30         | deny     | any            |                      | any                 |                           | udp        |                  | eq domain             | None     | Disabled |
|   | 40         | deny     | any            |                      | any                 |                           | udp        | eq domain        |                       | None     | Disabled |
|   | 50         | permit   | any            |                      | any                 |                           | tcp        |                  | eq www                | None     | Disabled |
| 4 | ∢ 1 →      | ▶ 10     | ▼ items per p  | bage                 |                     |                           |            |                  |                       | 1 - 5 of | 5 items  |

**Note:** For the redirection ACL, think of the deny action as a deny redirection (not deny traffic) and the permit action as permit redirection. The WLC only looks into traffic that it can redirect (ports 80 and 443 by default).

CLI:

ip access-list extended REDIRECT deny ip any host <ISE-IP> deny ip host<ISE-IP> any deny udp any any eq domain deny udp any eq domain any permit tcp any any eq 80

**Note:** If you end the ACL with a permit ip any any instead of a permit focused on port 80, the WLC also redirects HTTPS, which is often undesirable as it has to provide its own certificate and always creates a certificate violation. This is the exception to the previous statement that says you do not need a certificate on the WLC in case of CWA: you need one if you have HTTPS interception enabled but it is never considered valid anyway.

You can improve the ACL by action to deny only the guest port 8443 to the ISE server.

#### **Enable Redirection for HTTP or HTTPS**

The web admin portal configuration is tied with the web authentication portal configuration and it needs to listen on port 80 in order to redirect. Therefore, HTTP has to be enabled for the redirection to work properly. You can either choose to enable it globally (with the use of the command ip http server) or you can enable HTTP for the web authentication module only (with the use of the command webauth-http-enable under the parameter map).

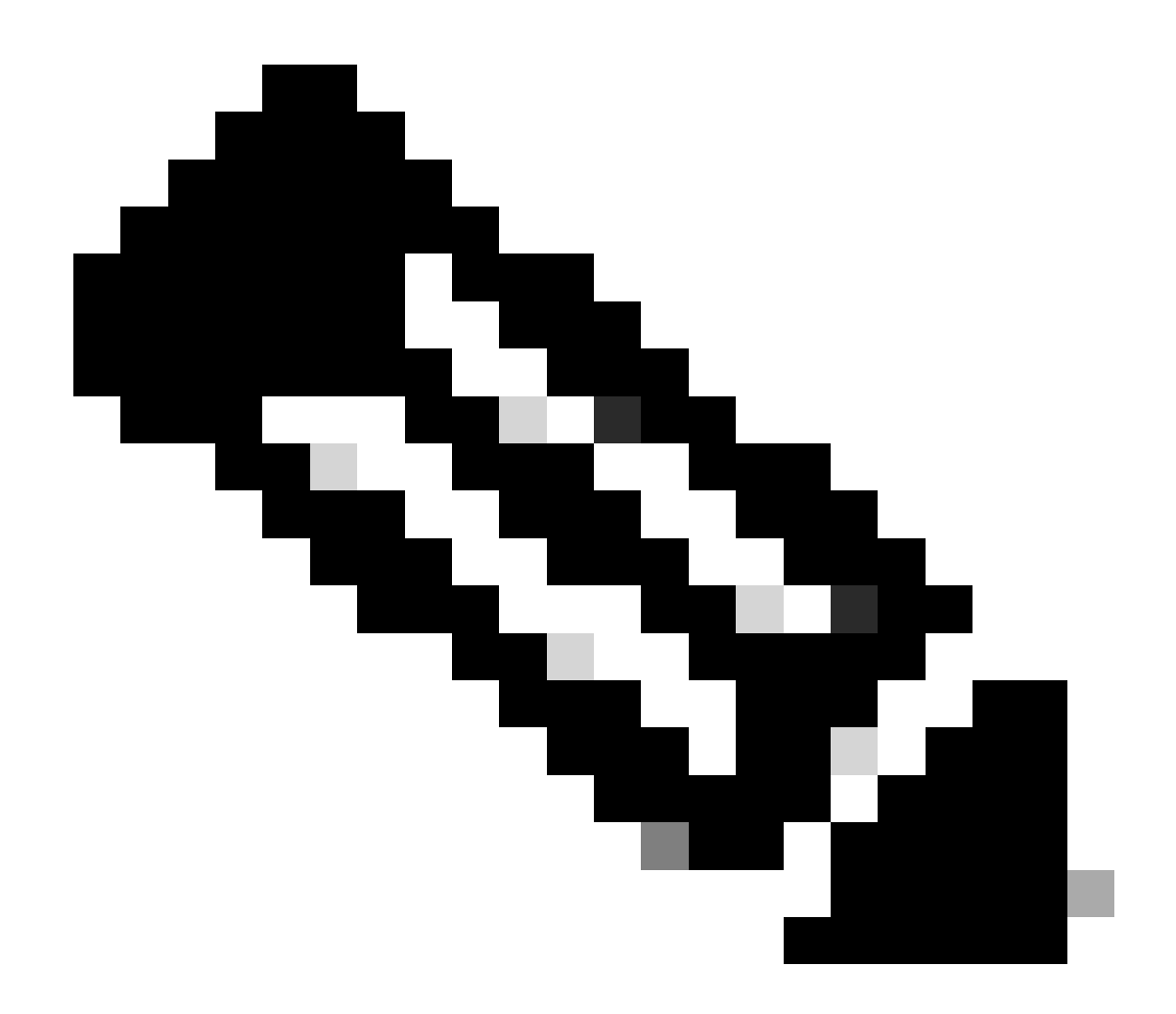

**Note**: The redirection of the HTTP traffic happens inside CAPWAP, even in case of FlexConnect Local Switching. Since it is the WLC doing the interception work, the AP sends the HTTP(S) packets inside the CAPWAP tunnel and receive the redirection from the WLC back in CAPWAP

If you want to be redirected when you try to access an HTTPS URL, then add the command intercept-httpsenable under the parameter map but note this is not an optimal configuration, that it has an impact on the WLC CPU and generates certificate errors anyway:

<#root>

parameter-map type webauth global
 type webauth

intercept-https-enable

trustpoint xxxxx

You can also do it via the GUI with the option 'Web Auth intercept HTTPS' checked in the Parameter Map (Configuration > Security > Web Auth).

| Q. Search Menu Items | Confi | guration - | > Sec   | urity • > Wel | o Auth      | Edit Web Auth Parameter  |          |
|----------------------|-------|------------|---------|---------------|-------------|--------------------------|----------|
|                      | +     | Add        |         | te            |             | Maximum HTTP connections | 100      |
| Dashboard            |       |            |         |               |             | Init-State Timeout(secs) | 120      |
| (2) Monitoring >     |       | Parameter  | Map Nam | 10            |             | Type                     | webauth  |
|                      | N     | < 1        | F F     | 10 🗸 iter     | ms per page | Virtual IPv4 Address     |          |
|                      |       |            |         |               |             |                          |          |
| O Administration     |       |            |         |               |             | Trustpoint               | Select 🔻 |
| C Licensing          |       |            |         |               |             | Virtual IPv6 Address     | XXXXXX   |
|                      |       |            |         |               |             | Web Auth intercept HTTPs |          |
| es nousencoung       |       |            |         |               |             | Captive Bypass Portal    | 0        |

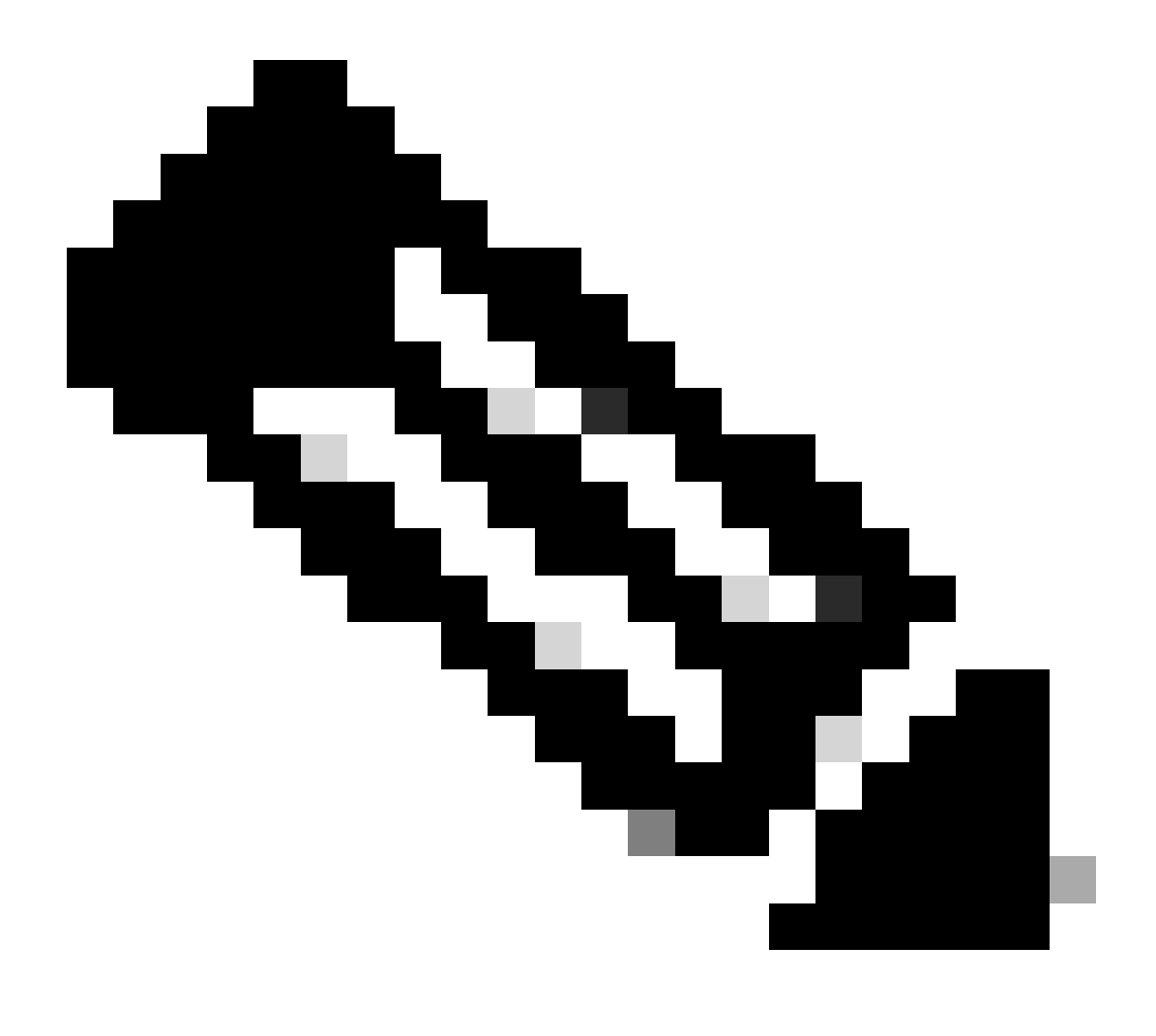

Note: By default, browsers use an HTTP website to initiate the redirection process, if HTTPS

redirection is needed then Web Auth intercept HTTPS has to be checked; however, this configuration is not recommended as it increases CPU usage.

### **ISE Configuration**

#### Add 9800 WLC to ISE

Step 1. Open the ISE console and navigate toAdministration > Network Resources > Network Devices > Add as shown in the image.

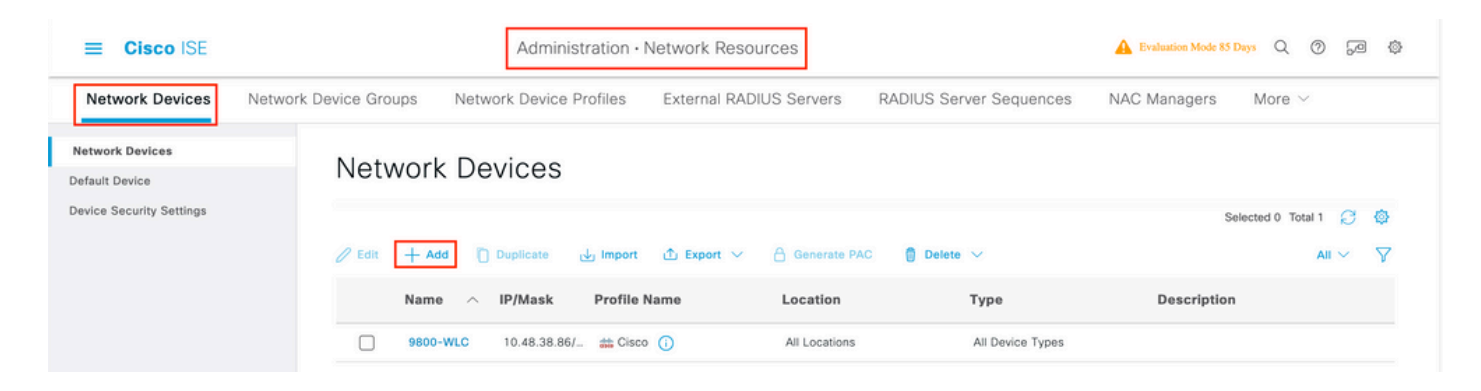

Step 2. Configure the network device.

Optionally, it can be a specified Model name, software version, and description, and assign Network Device groups based on device types, location, or WLCs.

The IP address here corresponds to the WLC interface that sends the authentication requests. By default it is the management interface as shown in the image:

| <b>≡ Cisco</b> ISE                                            | Administration - Network Resources                                                                                                    | 🛕 Evaluation Mode 24 Days 🔍 🧿 🖗                  |
|---------------------------------------------------------------|----------------------------------------------------------------------------------------------------|--------------------------------------------------|
| Network Devices                                               | Network Device Groups Network Device Profiles External RADIUS Servers RADIUS Server Sequences                                                                                                    | NAC Managers More $\scriptstyle{\smallsetminus}$ |
| Network Devices<br>Default Device<br>Device Security Settings | Network Devices List > nschyns-WLC  Network Devices  Name WLC Description  Perice Profile  Compared with                                                                                                    |                                                  |
|                                                               | Model Name         Software Version         • Network Device Group         Location       All Locations         IPSEC       No         Device Type       All Device Types         All Device Types       Set To Default         Set To Default       Set To Default         Set To Default       Set To Default         Device Type       All Device Types         Comparison       Set To Default         Set To Default       Set To Default |                                                  |
|                                                               | Protocol RADIUS  * Shared SecretShow                                                                                                    |                                                  |

For more information about Network Device Groups, review the ISE admin guide Chapter: Manage Network Devices: <u>ISE - Network Device Groups</u>.

#### **Create New User on ISE**

Step 1. Navigate to Administration > Identity Management > Identities > Users > Add as shown in the image.

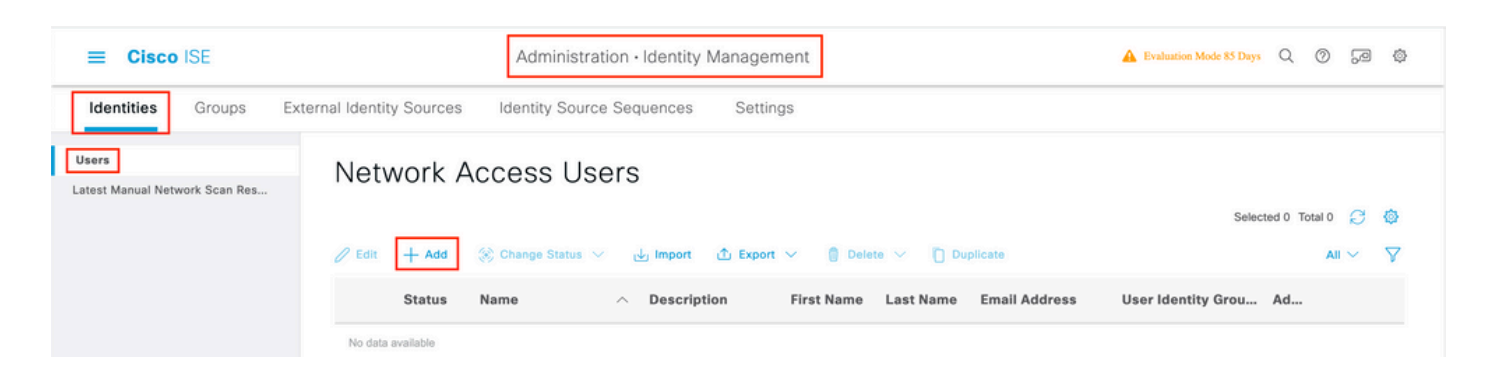

Step 2. Enter the information.

In this example, this user belongs to a group called ALL\_ACCOUNTS but it can be adjusted as needed, as shown in the image.

| E Cisco ISE                             | Administration - Identity Management                                                         | A Evaluation Mode 85 Days | Q | 05 | 9 🕸 |
|-----------------------------------------|----------------------------------------------------------------------------------------------|---------------------------|---|----|-----|
| Identities Groups                       | External Identity Sources Identity Source Sequences Settings                                 |                           |   |    |     |
| Users<br>Latest Manual Network Scan Res | Network Access Users List > New Network Access User                                          |                           |   |    |     |
|                                         | Vetwork Access User          * Name       user1         Status       Enabled ~         Email |                           |   |    |     |
|                                         | Password Type: Internal Users                                                                |                           |   |    |     |
|                                         | Enable Password Generate Password Generate Password Generate Password Generate Password      | 0                         |   |    |     |
|                                         | <ul> <li>&gt; User Information</li> <li>&gt; Account Options</li> </ul>                      |                           |   |    |     |
|                                         | Account Disable Policy     User Groups     ALL_ACCOUNTS (default)                            |                           |   |    |     |

#### **Create Authorization Profile**

The policy profile is the result assigned to a client based on its parameters (such as mac address, credentials, WLAN used, and so on). It can assign specific settings like Virtual Local Area Network (VLAN), Access Control Lists (ACLs), Uniform Resource Locator (URL) redirects, and so on.

Note that in recent versions of ISE, a Cisco\_Webauth authorization result already exists. Here, you can edit it to modify the redirection ACL name in order to match what you configured on the WLC.

 $Step 1. Navigate to Policy > Policy Elements > Results > Authorization > Authorization Profiles. Click add in order to create your own or edit the Cisco_Webauth default result.$ 

| E Cisco ISE             | Policy · Policy Elements         | 🔺 Evaluation Mode 24 Days 🔍 🧑 🔎                                            |  |  |  |  |  |  |
|-------------------------|----------------------------------|----------------------------------------------------------------------------|--|--|--|--|--|--|
| Dictionaries Conditions | Results                          |                                                                            |  |  |  |  |  |  |
| Authentication >        | Standard Authorization Profiles  |                                                                            |  |  |  |  |  |  |
| Authorization Profiles  | Selected 0 Total 11 🧭 🔕          |                                                                            |  |  |  |  |  |  |
|                         |                                  | All ♥ Y                                                                    |  |  |  |  |  |  |
| Profiling >             |                                  |                                                                            |  |  |  |  |  |  |
| P                       | Blackhole_Wireless_Access        | Default profile used to blacklist wireless devices. Ensure that you config |  |  |  |  |  |  |
| Posture                 | Cisco_IP_Phones dt Cisco ()      | Default profile used for Cisco Phones.                                     |  |  |  |  |  |  |
| Client Provisioning     | Cisco_Temporal_Onboard 🗰 Cisco 🕧 | Onboard the device with Cisco temporal agent                               |  |  |  |  |  |  |
|                         | Cisco_WebAuth at Cisco           | Default Profile used to redirect users to the CWA portal.                  |  |  |  |  |  |  |

Step 2. Enter the redirection information. Ensure that the ACL name is the same as that was configured on the 9800 WLC.

| E Cisco ISE            | Policy - Policy Elements                                                              | 🛦 Evaluation Mode 24 Days Q 🕜 🔂 🚳 |
|------------------------|---------------------------------------------------------------------------------------|-----------------------------------|
| Dictionaries Condition | Results                                                                               |                                   |
| Authentication         | Authorization Profile > Cisco_WebAuth<br>Authorization Profile                        |                                   |
| Authorization Profiles | * Name Cisco_WebAuth                                                                  |                                   |
| Downloadable ACLs      | Description Default Profile used to redirect users to the CWA portal.                 |                                   |
| Profiling              | * Access Type ACCESS_ACCEPT ~                                                         |                                   |
| Posture                | Network Device Profile Cisco V (1)                                                    |                                   |
| Client Provisioning    | Service Template                                                                      |                                   |
|                        | Track Movement                                                                        |                                   |
|                        | Agentless Posture                                                                     |                                   |
|                        | Passive Identity Tracking                                                             |                                   |
|                        | Common Tasks      Web Redirection (CWA, MDM, NSP, CPP)     G     Centralized Web Auth |                                   |

#### **Configure Authentication Rule**

Step 1. A Policy Set defines a collection of Authentication and Authorization rules. To create one, navigate toPolicy > Policy Sets, click on the gear of the first Policy Set in the list and chooseInsert new row or click the blue arrow on the right to choose the defaut Policy Set.

| E Cisco ISE                          | Policy · Policy Sets | 🔺 Evaluation Mode 24 Days Q 💮 🕫 🕸                     |
|--------------------------------------|----------------------|-------------------------------------------------------|
| Policy Sets                          |                      | Reset Reset Policyset Hitcounts Save                  |
| + Status Policy Set Name Description | Conditions           | Allowed Protocols / Server Sequence Hits Actions View |
| Q Search                             |                      |                                                       |
|                                      | +                    |                                                       |
| Oefault Default policy set           |                      | Default Network Access 🗷 🖂 + 70 🔅 🗲                   |

Step 2. Expand Authentication policy. For the MAB rule (match on wired or wireless MAB), expand Options, and choose the CONTINUE option in case you see 'If User not found'.

| + Status Rule Name | Cond | itions                       | Use                | Hits | Actions |
|--------------------|------|------------------------------|--------------------|------|---------|
| Q Search           |      |                              |                    |      |         |
| 🔮 МАВ              | OR   | Wired_MAB       Wireless_MAB | Internal Endpoints | 0    | ¢       |
|                    |      |                              |                    |      |         |

Step 3. Click save in order to save the changes.

#### **Configure Authorization Rules**

The authorization rule is the one in charge to determine which permissions (which authorization profile) result is applied to the client.

Step 1. On the same Policy set page, close down the Authentication Policy and expand Authorziation Policy as shown in the image.

| Policy Sets-       | → Default                 |                    |            | Reset | Reset Policyset Hitcounts         | Save    |
|--------------------|---------------------------|--------------------|------------|-------|-----------------------------------|---------|
| Status             | Policy Set Name           | Description        | Conditions |       | Allowed Protocols / Server Sequer | ce Hits |
| Q Searc            | h                         |                    |            |       |                                   |         |
| 0                  | Default                   | Default policy set |            |       | Default Network Access 🛛 🗸        | + 70    |
| > Authentica       | tion Policy (3)           |                    |            |       |                                   |         |
| > Authorizati      | on Policy - Local Excepti | ons                |            |       |                                   |         |
| > Authorizati      | on Policy - Global Except | tions              |            |       |                                   |         |
| $\vee$ Authorizati | on Policy (13)            |                    |            |       |                                   |         |

Step 2. Recent ISE versions start with a pre-created rule called Wifi\_Redirect\_to\_Guest\_Login which matches mostly our needs. Turn the grey sign on the left to enable.

|  | 0 | Wi-<br>Fi_Redirect_to_Guest_Login | = | Wireless_MAB | ${\sf Cisco\_WebAuth} \ \times$ | ~+ | Select from list | ~+ | 0 | ŝ |
|--|---|-----------------------------------|---|--------------|---------------------------------|----|------------------|----|---|---|
|--|---|-----------------------------------|---|--------------|---------------------------------|----|------------------|----|---|---|

Step 3. That rule matches Wireless\_MAB only and returns the CWA redirection attributes. Now, you can optionally add a little twist and make it match only the specific SSID. Choose the condition (Wireless\_MAB as of now) to make the Conditions Studio appear. Add a condition on the right and choose the Radius dictionary with the Called-Station-ID attribute. Make it match your SSID name. Validate with the Use at the bottom of the screen as shown in the image.

| ibrary                                       | Editor |            |                          |                |
|----------------------------------------------|--------|------------|--------------------------|----------------|
| Search by Name                               |        | E Wire     | less_MAB                 | ×.             |
|                                              | 3      |            | Radius-Called-Station-ID | ®              |
| BYOD_is_Registered                           | ANDV   | 무          | Contains 🗸 cwa-ssid      |                |
| Catalyst_Switch_Local_Web_Aut<br>hentication |        |            |                          |                |
| :: E Compliance_Unknown_Devices              |        |            |                          |                |
| :: E Compliant_Devices                       |        | Set to 'Is | not'                     | Duplicate Save |
| E MAC_in_SAN                                 |        |            |                          |                |

Step 4. You now need a second rule, defined with a higher priority, that matches the Guest Flow condition in order to return network access details once the user has authenticated on the portal. You can use the Wifi Guest Access rule which is also pre-created by default on recent ISE versions. You then only have to enable the rule with a green mark on the left. You can return the default PermitAccess or configure more precise access list restrictions.

| 0 | Wi-Fi_Guest_Access                | AND | = | Guest_Flow<br>Wireless_MAB                    | PermitAccess ×         | ~+ | Guests           | <u> </u> | 0 | \$\$      |
|---|-----------------------------------|-----|---|-----------------------------------------------|------------------------|----|------------------|----------|---|-----------|
|   | 14/1                              |     | = | Wireless_MAB                                  |                        |    |                  |          |   |           |
| 0 | WI-<br>Fi_Redirect_to_Guest_Login | AND | Ŗ | Radius-Called-Station-ID<br>CONTAINS cwa-ssid | Cisco_WebAuth $\times$ | ~+ | Select from list | <u> </u> | 0 | <u>ين</u> |

Step 5. Save the rules.

Click Save at the bottom of the rules.

#### **Flexconnect Local Switching Access Points Only**

What if you have Flexconnect local switching access points and WLANs? The previous sections are still valid. However, you need an extra step in order to push the redirect ACL to the APs in advance.

Navigate to Configuration > Tags & Profiles > Flex and choose your Flex profile. Then, navigate to the Policy ACL tab.

Click Add as shown in the image.

| Edit Flex Profi | le                   |                  |             |                    |
|-----------------|----------------------|------------------|-------------|--------------------|
| General         | Local Authentication | Policy ACL       | VLAN        | DNS Layer Security |
| + Add           | × Delete             |                  |             |                    |
| ACL Name        | Ŧ                    | Central Web Auth | URL Filter  | T                  |
| 0               | ▶ ► 10 v item        | is per page      | No items to | display            |

Choose your redirect ACL name and enable Central web authentication. This checkbox automatically inverts the ACL on the AP itself (this is because a 'deny' statement means 'do not redirect to this IP' on the WLC in Cisco IOS XE. However, on the AP the 'deny' statement means the opposite. So, this checkbox automatically swaps all permits and denies them when it does the push to the AP. You can verify this with a show ip access list from the AP CLI).

**Note:** In Flexconnect local switching scenario, the ACL must specifically mention return statements (which is not necessarily required in local mode), so ensure that all your ACL rules cover both ways of traffic (to and from the ISE for example).

Do not forget to hit Save and then Update and apply to the device.

| Edit Flex Profile  |                    |                |             |           |                  |                  |        |
|--------------------|--------------------|----------------|-------------|-----------|------------------|------------------|--------|
| General Lo         | cal Authentication | Policy ACL     | VLAN        | DNS Layer | Security         |                  |        |
| $+$ Add $\times$ D | elete              |                |             |           |                  |                  |        |
| ACL Name           | ▼ Ce               | ntral Web Auth | VRL Filter  | τ <       |                  |                  | ]      |
| ₩ ≪ 0 ► ►          | 10 🔻 items p       | er page        | No items to | display   | ACL Name*        | REDIRECT         | •      |
|                    |                    |                |             |           | Central Web Auth |                  |        |
|                    |                    |                |             |           | URL Filter       | Search or Select | •      |
|                    |                    |                |             |           | ✓ Save           |                  | Cancel |

#### Certificates

In order to have the client trust the web authentication certificate, it is not required to install any certificate on the WLC as the only certificate presented is the ISE certificate (which has to be trusted by the client).

## Verify

You can use these commands to verify the current configuration.

```
# show run aaa
# show aaa servers
# show ap config general
# show ap name <ap-name> config general
# show ap tag summary
# show ap name <AP-name> tag detail
# show wlan { summary | id | nme | all }
# show wireless tag policy detailed <policy-tag-name>
# show wireless profile policy detailed <policy-profile-name>
```

Here is the relevant part of the configuration of the WLC that corresponds to this example:

```
aaa new-model
aaa authorization network CWAauthz group radius
aaa accounting identity CWAacct start-stop group radius
aaa server radius dynamic-author
client <ISE-IP> server-key cisco123
T
aaa session-id common
!
ļ
radius server ISE-server
address ipv4 <ISE-IP> auth-port 1812 acct-port 1813
key cisco123
T
wireless aaa policy default-aaa-policy
wireless cts-sxp profile default-sxp-profile
wireless profile policy default-policy-profile
aaa-override
nac
vlan 1416
no shutdown
wireless tag policy cwa-policy-tag
wlan cwa-ssid policy default-policy-profile
wlan cwa-ssid 4 cwa-ssid
mac-filtering CWAauthz
no security ft adaptive
no security wpa
no security wpa wpa2
no security wpa wpa2 ciphers aes
no security wpa akm dot1x
no shutdown
ip http server (or "webauth-http-enable" under the parameter map)
ip http secure-server
```

### Troubleshoot

### Checklist

- Ensure the client connects and gets a valid IP address.
- If the redirection is not automatic, open a browser and try a random IP address. For example, 10.0.0.1. If redirection works, it is possible that you have a DNS resolution problem. Verify that you have a valid DNS server provided via DHCP and that it can resolve hostnames.
- Ensure that you have the command ip http server configured for redirection on HTTP to work. The web admin portal configuration is tied with the web authentication portal configuration and it needs to be listed on port 80 in order to redirect. You can either choose to enable it globally (with the use of the command ip http server) or you can enable HTTP for the web authentication module only (with the use of the command webauth-http-enable under the parameter map).
- If you are not redirected when you try to access an HTTPS URL and that is required, then verify that you have the command intercept-https-enable under the parameter map:

```
<#root>
```

```
parameter-map type webauth global type webauth
```

#### intercept-https-enable

trustpoint xxxxx

You can also check via the GUI that you have the option 'Web Auth intercept HTTPS' checked in the Parameter Map:

| Q. Search Menu Items | Con | figuratio | n• >   | Secu    | ırity▼ > We | eb Auth      | E | dit Web Auth Parameter   |           |   |
|----------------------|-----|-----------|--------|---------|-------------|--------------|---|--------------------------|-----------|---|
|                      |     |           | ×      |         | 9           |              |   | Maximum HTTP connections | 100       |   |
| Dashboard            |     |           |        |         |             |              |   | Init-State Timeout(secs) | 120       |   |
|                      | 0   | Parame    | eter M | ap Name | Э           |              |   | Turne                    | webauth   | _ |
|                      | U   | global    |        |         |             |              |   | туре                     | webduli   | • |
| Configuration        |     | 1         | Þ      | Þ       | 10 🔻 ite    | ems per page |   | Virtual IPv4 Address     |           |   |
| Administration       |     |           |        |         |             |              |   | Trustpoint               | Select    | • |
| © Licensing          |     |           |        |         |             |              |   | Virtual IPv6 Address     | XIXIXIXIX |   |
| N <i>G</i>           |     |           |        |         |             |              |   | Web Auth intercept HTTPs | 0         |   |
| X Troubleshooting    |     |           |        |         |             |              | ' | Captive Bypass Portal    |           |   |

### Service Port Support for RADIUS

The Cisco Catalyst 9800 Series Wireless Controller has a service port that is referred to as GigabitEthernet oport. As from version 17.6.1, RADIUS (that includes CoA) is supported through this port.

If you want to use the Service Port for RADIUS, then you need this configuration:

<#root>

aaa server radius dynamic-author
client 10.48.39.28

vrf Mgmt-intf

server-key cisco123

interface GigabitEthernet0

vrf forwarding Mgmt-intf

ip address x.x.x.x x.x.x.x

!if using aaa group server: aaa group server radius group-name server name nicoISE

ip vrf forwarding Mgmt-intf

ip radius source-interface GigabitEthernet0

#### **Collect Debugs**

WLC 9800 provides ALWAYS-ON tracing capabilities. This ensures all client connectivity-related errors, warnings, and notice-level messages are constantly logged and you can view logs for an incident or failure condition after it has occurred.

Note: You can go back a few hours to several days in the logs but it depends on the volume of logs generated.

In order to view the traces that 9800 WLC collected by default, you can connect via SSH/Telnet to the 9800 WLC and perform these steps (ensure you log the session to a text file).

Step 1. Check the WLC current time so you can track the logs in the time back to when the issue happened.

# show clock

Step 2. Collect syslogs from the WLC buffer or the external syslog as dictated by the system configuration. This provides a quick view into the health of the system and errors if any.

# show logging

Step 3. Verify if any debug conditions are enabled.

| # show debugging<br>Cisco IOS XE Conditional Debug Configs: |      |
|-------------------------------------------------------------|------|
| Conditional Debug Global State: Stop                        |      |
| Cisco IOS XE Packet Tracing Configs:                        |      |
| Packet Infra debugs:                                        |      |
| Ip Address                                                  | Port |

**Note**: If you see any condition listed, it means the traces are logged up to debug level for all the processes that encounter the enabled conditions (mac address, IP address, and so on). This increases the volume of logs. Therefore, it is recommended to clear all conditions when you do not actively debug.

Step 4. With the assumption that the mac address under test was not listed as a condition in Step 3., collect the always-on notice level traces for the specific mac address.

# show logging profile wireless filter { mac | ip } { <aaaa.bbbb.cccc> | <a.b.c.d> } to-file always-on-

You can either display the content on the session or you can copy the file to an external TFTP server.

# more bootflash:always-on-<FILENAME.txt>

or

# copy bootflash:always-on-<FILENAME.txt> tftp://a.b.c.d/path/always-on-<FILENAME.txt>

**Conditional Debugging and Radio Active Tracing** 

If the always-on traces do not give you enough information to determine the trigger for the problem under investigation, you can enable conditional debugging and capture Radio Active (RA) trace, which provides debug-level traces for all processes that interact with the specified condition (client mac address in this case). In order to enable conditional debugging, proceed with these steps.

Step 5. Ensure there are no debug conditions enabled.

# clear platform condition all

Step 6. Enable the debug condition for the wireless client mac address that you want to monitor.

These commands start to monitor the provided mac address for 30 minutes (1800 seconds). You can optionally increase this time to up to 2085978494 seconds.

# debug wireless mac <aaaa.bbbb.cccc> {monitor-time <seconds>}

**Note:** In order to monitor more than one client at a time, run debug wireless mac <aaaa.bbbb.cccc> command per mac address.

**Note**: You do not see the output of the client activity on the terminal session, as everything is buffered internally to be viewed later.

Step 7<sup>°</sup>. Reproduce the issue or behavior that you want to monitor.

Step 8. Stop the debugs if the issue is reproduced before the default or configured monitor time is up.

# no debug wireless mac <aaaa.bbbb.cccc>

Once the monitor time has elapsed or the debug wireless has been stopped, the 9800 WLC generates a local file with the name:

 $ra\_trace\_MAC\_aaaabbbbcccc\_HHMMSS.XXX\_timezone\_DayWeek\_Month\_Day\_year.log$ 

Step 9. Collect the file of the mac address activity. You can either copy the ra trace log to an external server or display the output directly on the screen.

Check the name of the RA traces file.

# dir bootflash: | inc ra\_trace

Copy the file to an external server:

# copy bootflash: ra\_trace\_MAC\_aaaabbbbcccc\_HHMMSS.XXX\_timezone\_DayWeek\_Month\_Day\_year.log tftp://a.b.

Display the content:

# more bootflash: ra\_trace\_MAC\_aaaabbbbcccc\_HHMMSS.XXX\_timezone\_DayWeek\_Month\_Day\_year.log

Step 10. If the root cause is still not obvious, collect the internal logs which are a more verbose view of debug-level logs. You do not need to debug the client again as we take only a further detailed look at debug logs that have been already collected and internally stored.

# show logging profile wireless internal filter { mac | ip } { <aaaa.bbbb.cccc> | <a.b.c.d> } to-file r

Note: This command output returns traces for all log levels for all processes and is quite voluminous. Engage Cisco TAC to help parse through these traces.

You can either copy the ra-internal-FILENAME.txt to an external server or display the output directly on the screen.

Copy the file to an external server:

# copy bootflash:ra-internal-<FILENAME>.txt tftp://a.b.c.d/ra-internal-<FILENAME>.txt

Display the content:

# more bootflash:ra-internal-<FILENAME>.txt

Step 11. Remove the debug conditions.

# clear platform condition all

**Note**: Ensure that you always remove the debug conditions after a troubleshoot session.

#### Examples

If the authentication result is not what you expect, it is important to navigate to the ISE Operations > Live logs page and get the details of the authentication result.

You are presented with the reason for the failure (if there is a failure) and all the Radius attributes received by ISE.

In the next example, ISE rejected authentication because no authorization rule matched. This is because you see the Called-station-ID attribute sent as the SSID name appended to the AP mac address, while the authorization is an exact match to the SSID name. It gets fixed with the change of that rule to 'contains' instead of 'equal'.

| Event          | 5400 Authentication failed                                                                                                    |
|----------------|----------------------------------------------------------------------------------------------------|
| Failure Reason | 15039 Rejected per authorization profile                                                                                                    |
| Resolution     | Authorization Profile with ACCESS_REJECT attribute was selected as a result of<br>the matching authorization rule. Check the appropriate Authorization policy rule-<br>results. |
| Root cause     | Selected Authorization Profile contains ACCESS_REJECT attribute                                                                                                    |
| Username       | E8:36:17:1F:A1:62                                                                                                    |

| 15048 | Queried PIP - Radius.NAS-Port-Type                |
|-------|---------------------------------------------------|
| 15048 | Queried PIP - Network Access.UserName             |
| 15048 | Queried PIP - IdentityGroup.Name (2 times)        |
| 15048 | Queried PIP - EndPoints.LogicalProfile            |
| 15048 | Queried PIP - Radius.Called-Station-ID            |
| 15048 | Queried PIP - Network Access.AuthenticationStatus |
| 15016 | Selected Authorization Profile - DenyAccess       |
| 15039 | Rejected per authorization profile                |
| 11003 | Returned RADIUS Access-Reject                     |

### **Other Attributes**

| ConfigVersionId                      | 140                                                                                                    |
|--------------------------------------|----------------------------------------------------------------------------------------------------|
| Device Port                          | 58209                                                                                                    |
| DestinationPort                      | 1812                                                                                                    |
| RadiusPacketType                     | AccessRequest                                                                                                    |
| Protocol                             | Radius                                                                                                    |
| NAS-Port                             | 71111                                                                                                    |
| Framed-MTU                           | 1485                                                                                                    |
| OriginalUserName                     | e836171fa162                                                                                                    |
| NetworkDeviceProfileId               | b0699505-3150-4215-a80e-6753d45bf56c                                                                                                    |
| IsThirdPartyDeviceFlow               | false                                                                                                    |
| AcsSessionID                         | nicolse26/356963261/1                                                                                                    |
| UseCase                              | Host Lookup                                                                                                    |
| SelectedAuthenticationIdentityStores | Internal Endpoints                                                                                                    |
| IdentityPolicyMatchedRule            | MAB                                                                                                    |
| AuthorizationPolicyMatchedRule       | Default                                                                                                    |
| EndPointMACAddress                   | E8-36-17-1F-A1-62                                                                                                    |
| ISEPolicySetName                     | Default                                                                                                    |
| IdentitySelectionMatchedRule         | MAB                                                                                                    |
| DTLSSupport                          | Unknown                                                                                                    |
| Network Device Profile               | Cisco                                                                                                    |
| Location                             | Location#All Locations                                                                                                    |
| Device Type                          | Device Type#All Device Types                                                                                                    |
| IPSEC                                | IPSEC#Is IPSEC Device#No                                                                                                    |
| RADIUS Username                      | E8:36:17:1F:A1:62                                                                                                    |
| NAS-Identifier                       | cwa-ssid                                                                                                    |
| Device IP Address                    | 10.48.71.120                                                                                                    |
| CPMSessionID                         | 7847300A0000012DFC227BF1                                                                                                    |
| Called-Station-ID                    | 00-27-e3-8f-33-a0:cwa-ssid                                                                                                    |
| CiscoAVPair                          | service-type=Call Check,<br>audit-session-id=7847300A0000012DFC227BF1,<br>method=mab,<br>client-iif-id=3003124185,<br>vlan-id=1468,<br>cisco-wid=cura-seid |

| Q. Search Menu Items |   | Troubleshooting - > Radioactive Trace   |                                 |                  |
|----------------------|---|-----------------------------------------|---------------------------------|------------------|
| 📻 Dashboard          |   | Conditional Debug Global State: Stopped |                                 |                  |
| Monitoring           | , | + Add X Delete Stort                    |                                 |                  |
|                      | > | MAC/IP Address                          | Trace file                      |                  |
| ~ -                  |   | e836.171f.a162                          | debugTrace_e836.171f.a162.txt 📥 | ► Generate       |
| O Administration     | > | H 4 1 F H 10 v items per page           |                                 | 1 - 1 of 1 items |
| X Troubleshooting    |   |                                         |                                 |                  |

In this case, the problem lies with the fact that you made a typo when you created the ACL name and it does not match the ACL name returned by ISEs or the WLC complains there is no such ACL as the one requested by ISE:

2019/09/04 12:00:06.507 {wncd\_x\_R0-0}{1}: [client-auth] [24264]: (ERR): MAC: e836.171f.a162 client aut 2019/09/04 12:00:06.516 {wncd\_x\_R0-0}{1}: [ewlc-infra-evq] [24264]: (ERR): SANET\_AUTHZ\_FAILURE - Redire 2019/09/04 12:00:06.518 {wncd\_x\_R0-0}{1}: [errmsg] [24264]: (note): %SESSION\_MGR-5-FAIL: Authorization